### 霍格沃兹测试学院-测试开发工程师的黄埔军校

### 耗电量测试

testing-studio.com

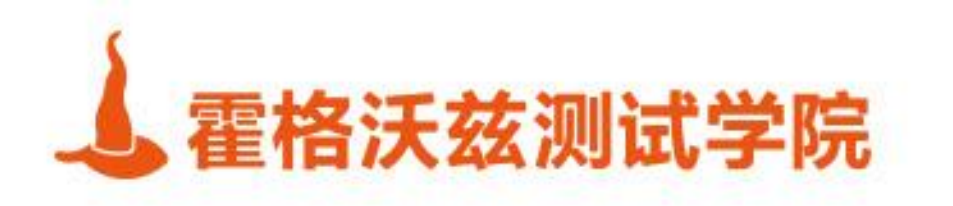

MrDong

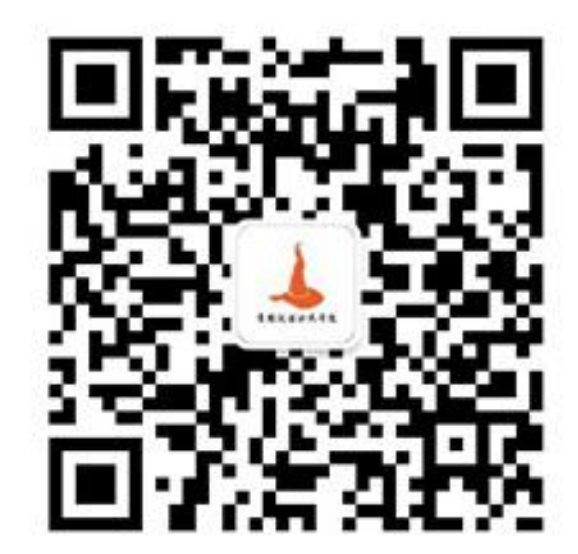

- \* 待机时间成关注指标
- \* 提升用户体验
- \* 通过不同的测试场景,找出APP高耗电的场景并解决

testing-studio.com

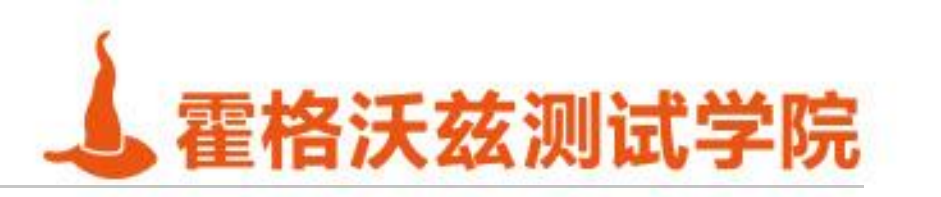

耗电量指标

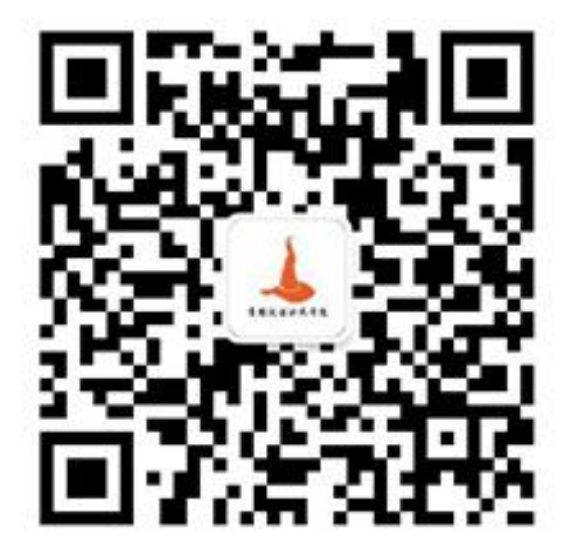

- \* go run cmd/battery-historian/battery-historian.go
- \* go run setup.go
- \* go get -d -u github.com/google/battery-historian/...
- cd battery-historian
- \* git clone https://github.com/google/battery-historian.git

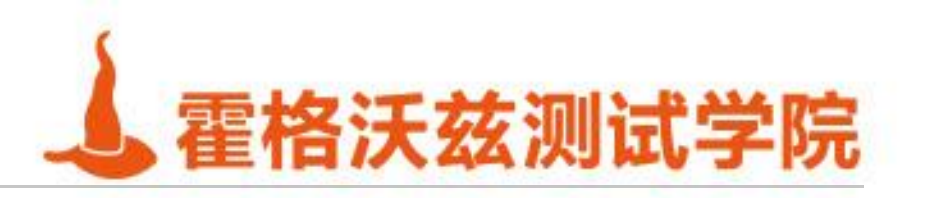

安装

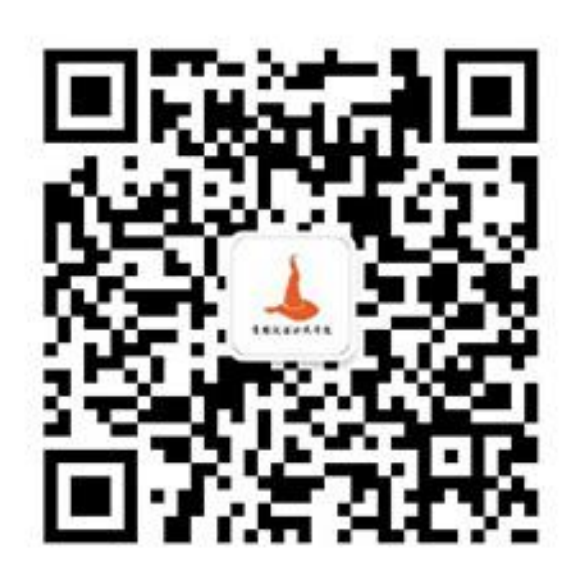

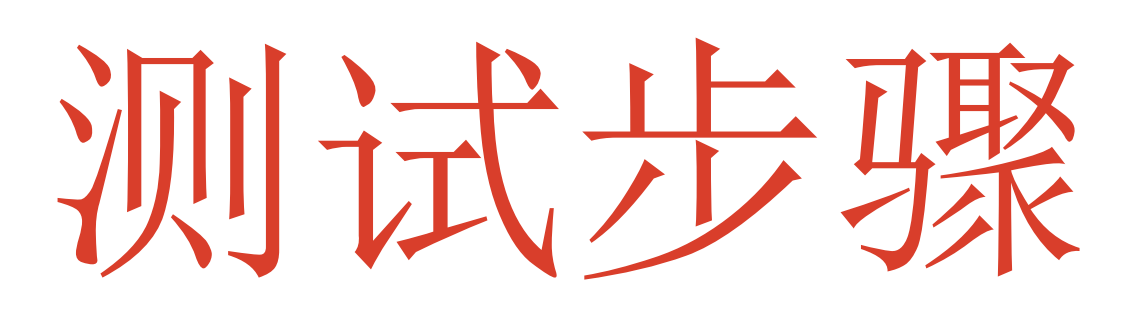

# ◆使用batterystats生成数据 ◆使用Battery historian分析数据

testing-studio.com

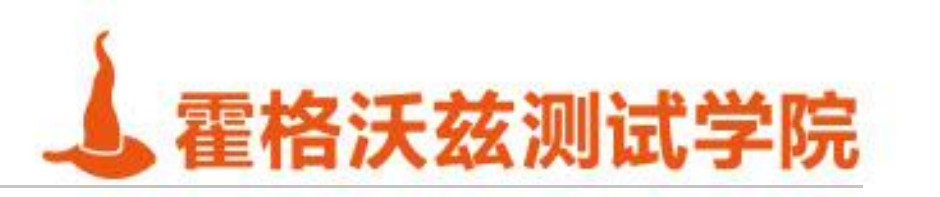

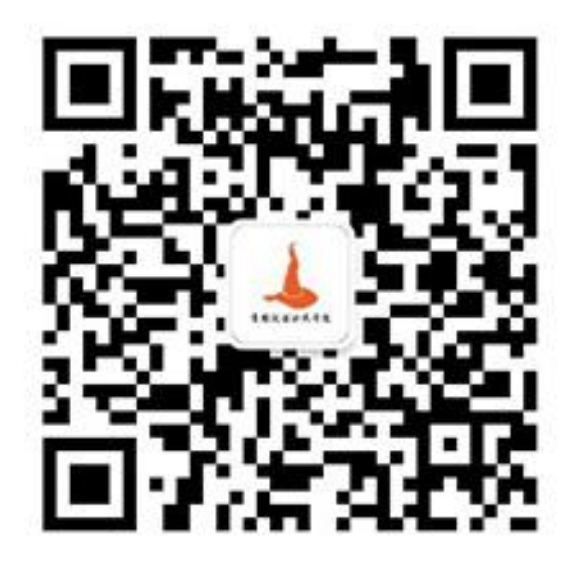

- \*1.清理耗电量数据
  - adb shell dumpsys batterystats --reset
  - \* adb shell dumpsys batterystats --enable full-wake-history
- \* 2. 运行测试用例/手工操作
- \* 3. 收集数据
  - Android 7.0: adb bugreport bugreport.zip
  - \* Android6.0: adb bugreport > bugreport.txt

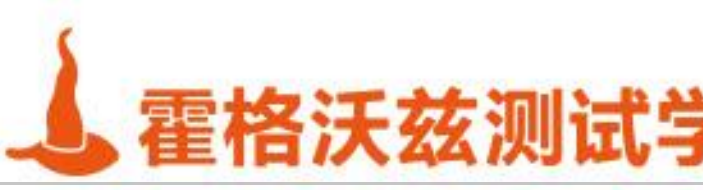

# batterystats收集数据

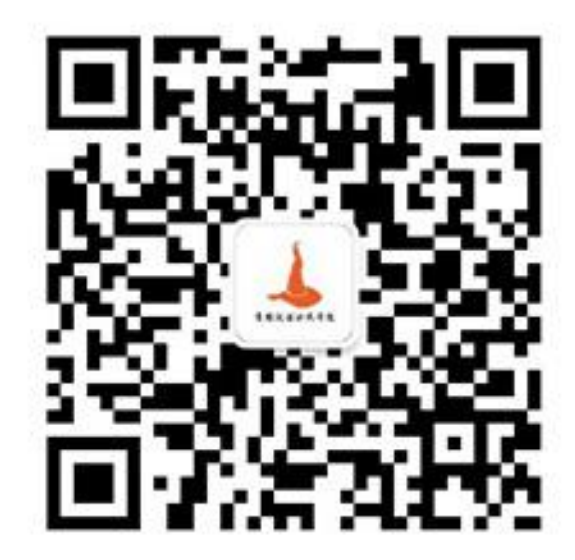

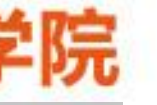

### \* 打开localhost:9999, 把zip或者txt数据上传

### **Upload Bugreport**

Both .txt and .zip bug reports are accepted.

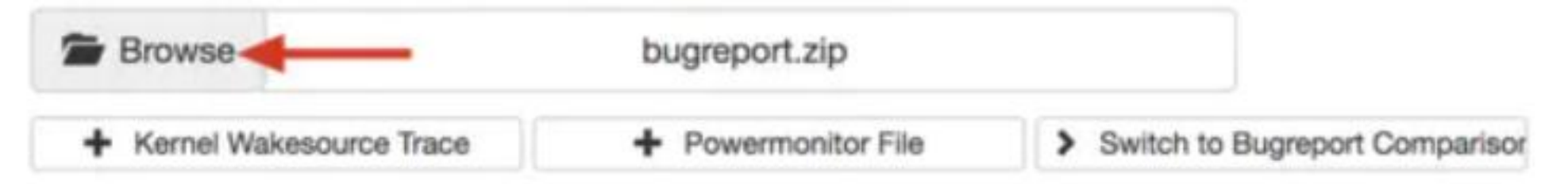

testing-studio.com

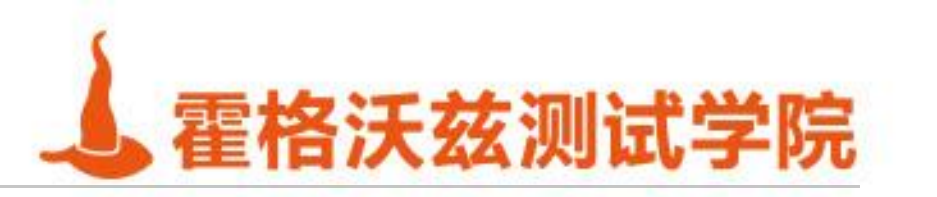

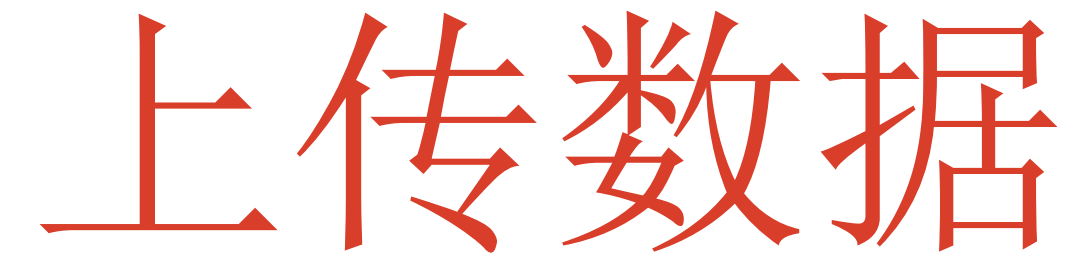

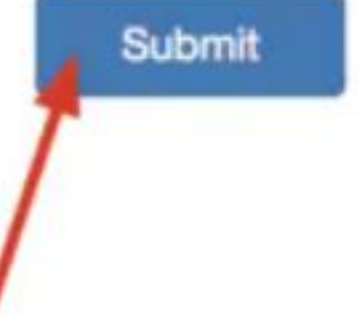

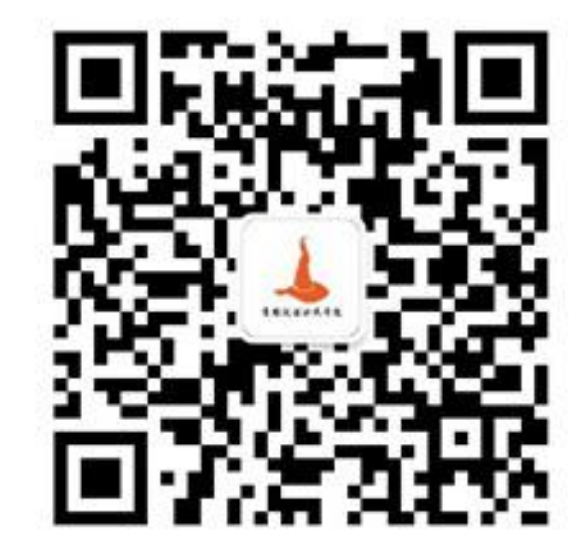

### **Battery Historian** Historian V2 Historian 指标选择 Show bars 💟 Show level summaries 💋 Show line overlay 💟 Show rate of change Add Metrics CPU running App Processor wakeup 11 1 1 1.1 1 11 11 6 Kernel only uptime O Userspace wakelock 0 Long Wakelocks 8 Screen Top app Activity Manager Proc Crashes (logcat) 0 Doze JobScheduler SyncManager 0 Phone call GPS 1 1 1 1 1 1 6 Network connectivity 0 Mobile radio active 6 Mobile signal strength 0 Wifi supplicant 0 Wifi signal strength 0 11 Audio 11 Foreground process Battery level 11 1 1 1 0 Coulomb charge 0 Temperature 0 Plugged Logcat misc 01:30 01:45 filtered for UID 10133 指标详情 App Selection System Stats History Stats App Stats 系统级的电量使用 Sort apps by Name com.tencent.mm (Uid: 10133) Application XY 应用选择 Version Code

testing-studio.com

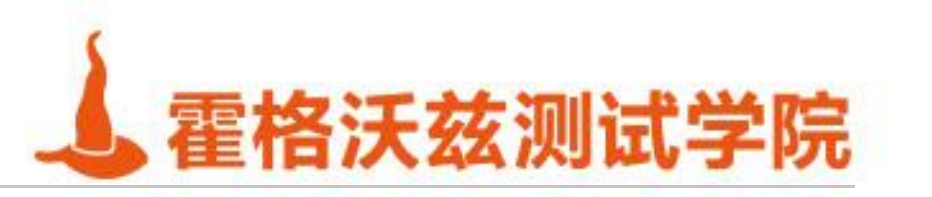

报告生成

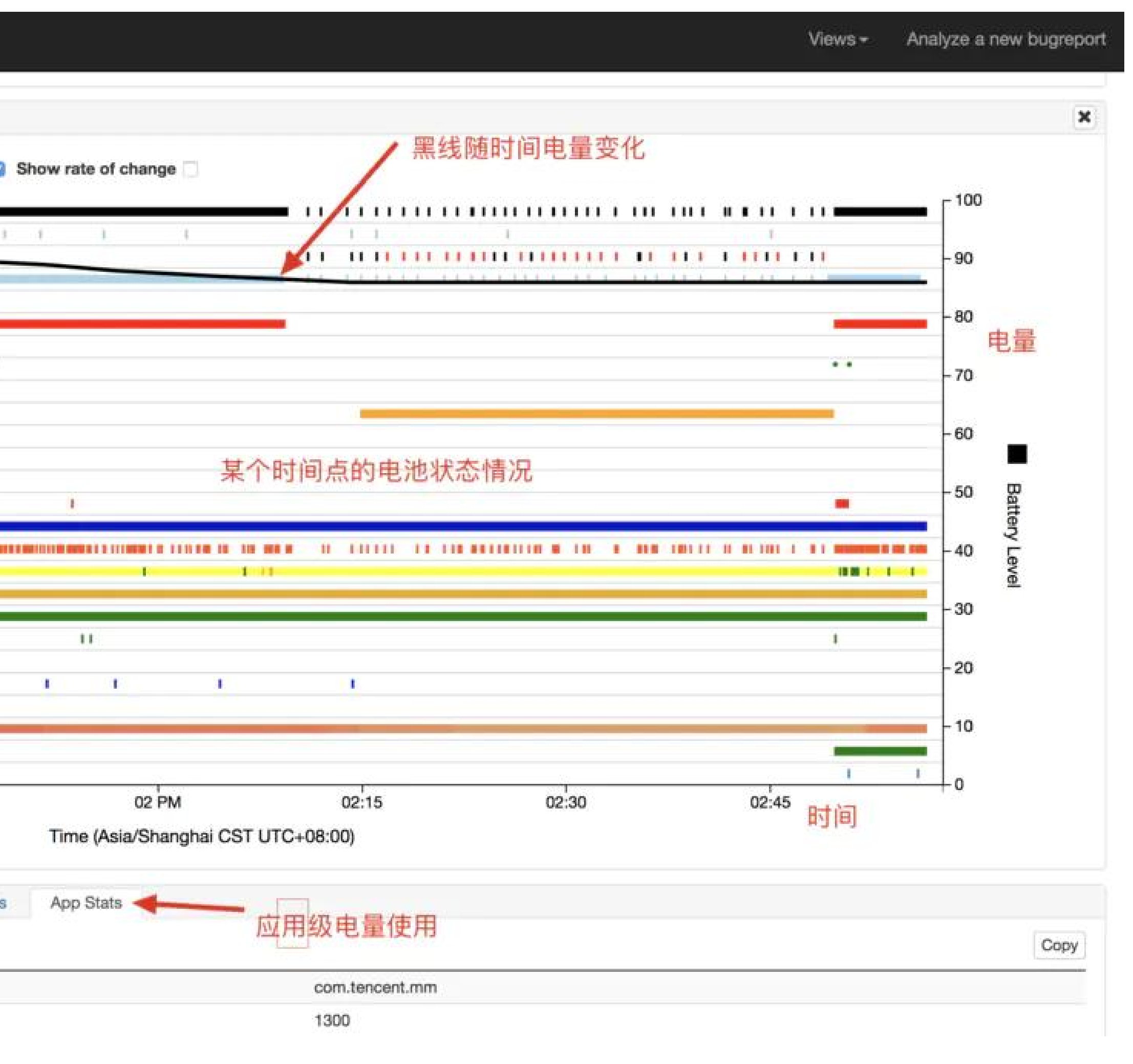

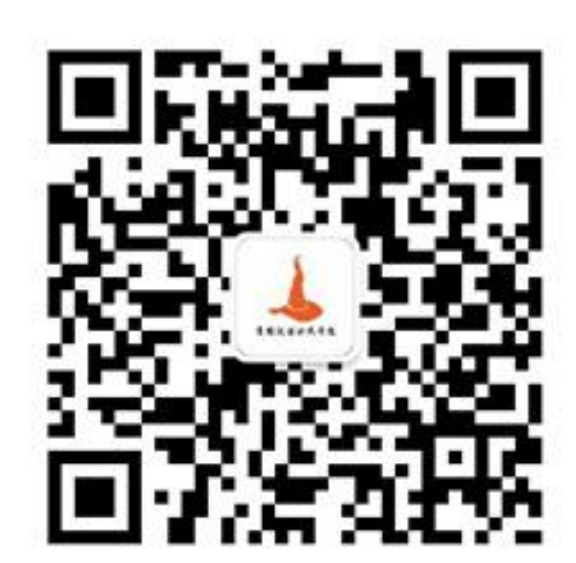

# Historian

### \* 进入Historian

### \* x轴代表时间周期, 默认以60s为一个周期:

| File: bugreport02.txt<br>Device: Google Nexus 4 | File: bugreport02.txt<br>Device: Google Nexus 4 - 5.1.0 - AF |                                                                                                    |             | Build:         generic/vbox86p/vbox86p:5.1/LMY47D/buildbot11172007:userdebug/test-ke           API 22 - 768x1280 LMY47D         Android ID: not available |    |   |                           |                                                   |                                                                     |                                                                            |                |
|-------------------------------------------------|--------------------------------------------------------------|----------------------------------------------------------------------------------------------------|-------------|----------------------------------------------------------------------------------------------------|----|---|---------------------------|---------------------------------------------------|---------------------------------------------------------------------|----------------------------------------------------------------------------|----------------|
| Historian V2 Historia                           | an                                                           |                                                                                                    |             |                                                                                                    |    |   |                           |                                                   |                                                                     |                                                                            |                |
| Please wait, draw<br>Battery Historian          | ving char<br>analysis                                        | t<br>for bugreport                                                                                                    | 02.txt      |                                                                                                    |    |   |                           |                                                   |                                                                     |                                                                            |                |
| battery                                         | y_level                                                      | battery_level=                                                                                                    | 100(0s-0s)  |                                                                                                    |    |   |                           |                                                   |                                                                     |                                                                            |                |
| pl                                              | lugged                                                       |                                                                                                    |             |                                                                                                    |    |   |                           |                                                   |                                                                     |                                                                            |                |
| 5                                               | screen                                                       | +screen(0s-+2                                                                                                    | 9m05s)      |                                                                                                    |    |   |                           |                                                   |                                                                     |                                                                            |                |
|                                                 | top                                                          | +top=u0a39:"com.android.launcher3"(0s-+4m36s) +top=u0a52:"com.android.quicksea<br>+top=u0a29:"com.android.development_settings"(+6m57s-+6m57s) |             |                                                                                                    |    |   |                           |                                                   |                                                                     |                                                                            |                |
| wake                                            | _lock *                                                      | +wake_lock(0s-+29m05s)                                                                                                    |             |                                                                                                    |    |   |                           |                                                   |                                                                     |                                                                            |                |
| n                                               | unning                                                       | +running(0s-+29m05s)                                                                                                    |             |                                                                                                    |    |   |                           |                                                   |                                                                     |                                                                            |                |
| wake_l                                          | ock_in                                                       |                                                                                                    |             |                                                                                                    | II | 1 | +wake_<br>+wake_<br>+wake | lock_in=10<br>lock_in=10<br>_lock_in=1<br>+wake_k | 13:"AudioMix"(<br>00:"AudioMix"(<br>013:"AudioMix<br>ock_in=1000:"A | (+6m51s-+6m51s)<br>(+6m51s-+6m52s)<br>("(+6m55s-+6m57s<br>AudioMix"(+7m23s | )<br>5)<br>5-+ |
|                                                 | wifi                                                         | +wifi(0s-+29m                                                                                                    | 05s)        |                                                                                                    |    |   |                           |                                                   |                                                                     |                                                                            |                |
| wifi_ru                                         | unning                                                       | +wifi_running(                                                                                                    | 0s-+29m05s) |                                                                                                    |    |   |                           |                                                   |                                                                     |                                                                            |                |
| testing-studio.com                              |                                                              |                                                                                                    |             |                                                                                                    |    |   |                           |                                                   |                                                                     |                                                                            |                |

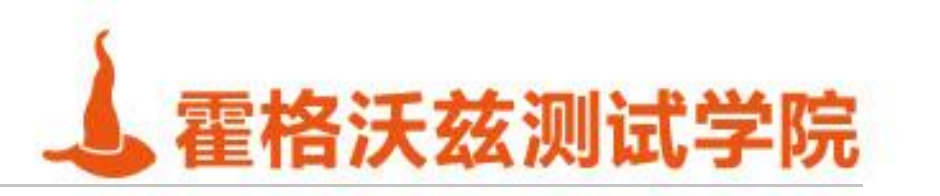

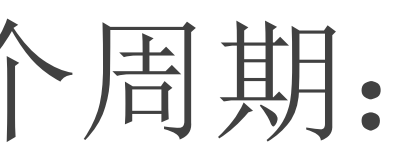

| eys    |                |                |                                                    |                               |                                                 | ×                                      |
|--------|----------------|----------------|----------------------------------------------------|-------------------------------|-------------------------------------------------|----------------------------------------|
|        |                |                |                                                    |                               |                                                 | ×                                      |
|        |                |                |                                                    |                               |                                                 |                                        |
|        |                |                |                                                    |                               |                                                 |                                        |
| +.     | +top=u0a39:"co | m.android.laun | cher3"(+7m26s                                      | -+17m10s)                     |                                                 |                                        |
|        |                |                |                                                    |                               |                                                 |                                        |
| 7m23s) |                | ++<br>++<br>+/ | wake_lock_in=1<br>wake_lock_in=u<br>wake_lock_in=1 | 000:"SyncMar<br>0a65:"*walarm | agerHandleSy<br>*:AlarmTaskSo<br>:android.conte | ncAlarm"(⊣<br>chedule.co<br>nt.syncmar |
|        |                |                |                                                    |                               |                                                 |                                        |

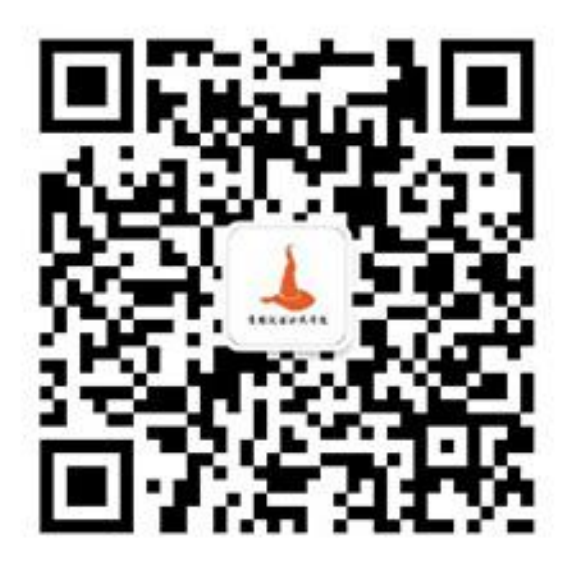

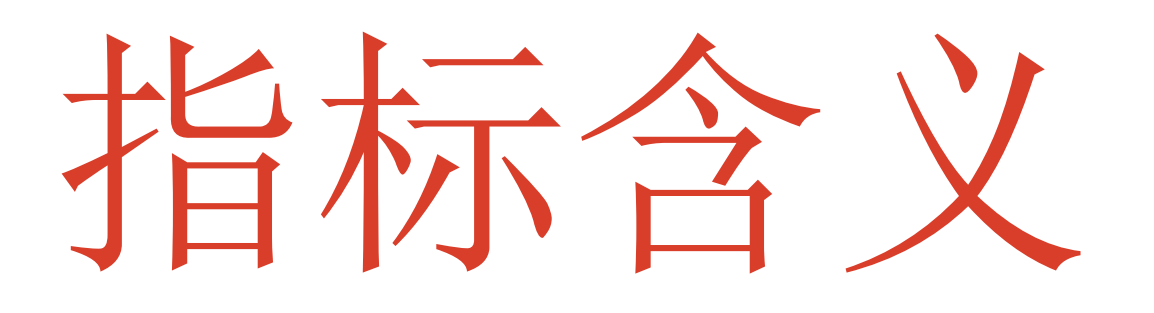

### \* battery\_level: 电量

- \* plugged: 充电状态及充电的时长
- \* screen: 屏幕是否点亮
- \* top: 显示当前手机运行的app

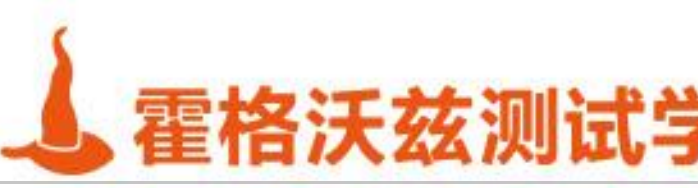

### \* status: 电池状态信息, 有充电, 放电, 未充电, 已充满, 未知等不同状态

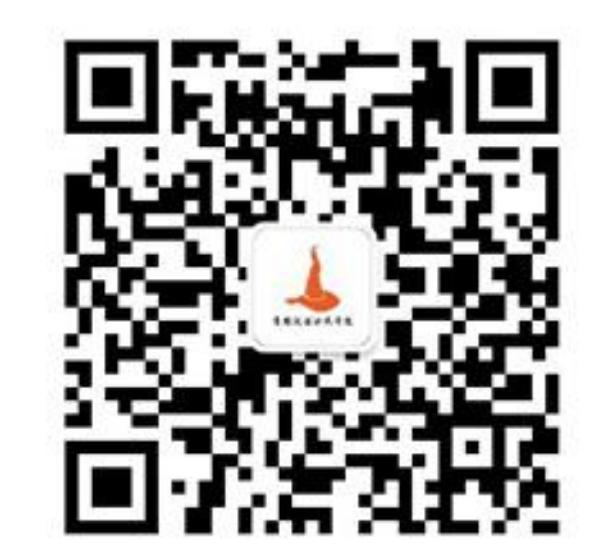

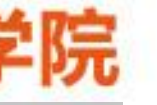

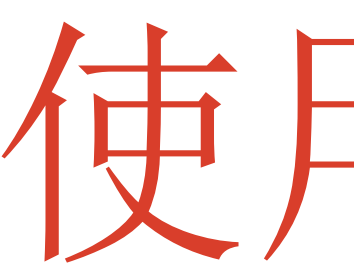

- \* start=\$(date +%s);
- \* while true; do
- \* cur=\$(date +%s);
- \* ((cur-start>6)) && break;
- \* adb shell input swipe 100 800 100 300;
- sleep 1;
- \* echo \$((cur-start));
- done

testing-studio.com

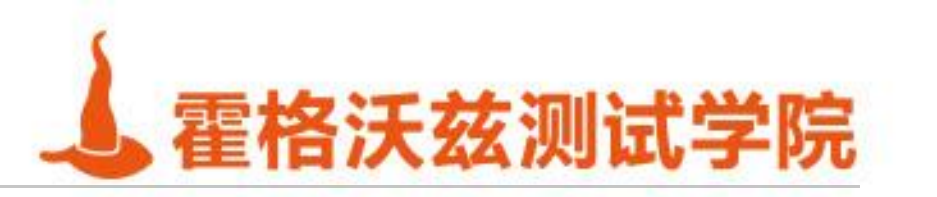

使用脚本

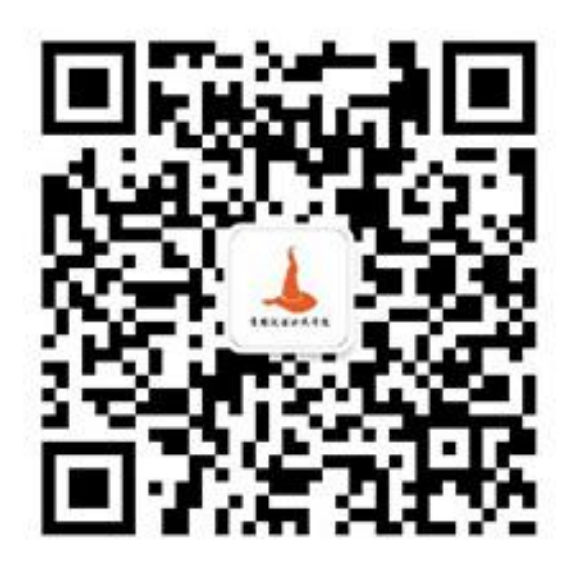